【PDF ファイルからの高画質コピー(スナップショット)の手順】

PDF ファイルの内容をワードやエクセルのファイルにコピーする時、通常のコピー&ペーストでは 画質が劣化して判別しにくいことがあります。

以下のスナップショットツールを使うと高画質でのコピーが可能です。

- 1. AdobeReader でコピー元の PDF ファイルを開きます。
- 2. [編集] [環境設定] メニューで環境設定画面を表示して、「一般」を選んで下さい。
- 3. 「スナップショットツール画像に固定解像度を使用」にチェックを入れ、解像度を 300 ピクセル/イン チに変更して「OK」を選択します。

| 境設定                                  |                                                                                                    |                 |
|--------------------------------------|----------------------------------------------------------------------------------------------------|-----------------|
| 分類( <u>G</u> ):                      | ┌基本ツール                                                                                                    |                 |
| フルスクリーンチード                           | <br>□ □ □ 単一のショートカットキーでツールを使用可能にする(K)                                                                                                    |                 |
| ページ表示                                | ✓ URL からリンクを作成(L)                                                                                                    |                 |
| 一般                                   | ■ チルバトシンシンビール(m) ■ チルバらツール(m) ■ チルバらツール(m) ■ チルバらツール(m) ■ チルバらツール(m) ■ キルバト(m) ■ キルバト(m) < |                 |
| 文書                                   | ✓ アーティクルの上でカーソルを変える(A)                                                                                                    |                 |
| 3D とマルチメディア                          |                                                                                                    |                 |
| Acrobat.com                          |                                                                                                    |                 |
| JavaScript                           | 「「「「「「」」」」、「「」」、「」」、「」」、「」」、「」」、「」」、「」」                                                                                                    |                 |
| アクセシビリティ                             | 🛛 🔽 🖓 ナップショットツール画像に固定解像度を使用(N): 🌈 300 🕂 ピクセル                                                                                                    | 1725            |
| ノップテーター                              |                                                                                                    |                 |
| ユンダーホット<br>  スペルチェック                 |                                                                                                    |                 |
| セキュリティ                               | □ 編集の警告を表示しない(W)                                                                                                    | すべての整生をUセット(p)  |
| セキュリティ (拡張)                          |                                                                                                    | 9/(COEE2/COI(C) |
| トラッカー                                | - KORI                                                                                                    |                 |
| フォーム                                 |                                                                                                    |                 |
| マルチメディア(ルモ米ルジム)<br>マルチメディアの信頼性(従来形式) | I 目1刷のプレビューを有効にする(T)                                                                                                    |                 |
| ものさし (2D)                            |                                                                                                    |                 |
| ものさし (3D)                            |                                                                                                    |                 |
| ものさし (地図情報)                          | 「アフリケーションの起動」                                                                                                    |                 |
| ユーサ'情報 <br>  検売                      | □ スプラッシュスクリーンを表示(5)                                                                                                    |                 |
| 100米<br>  言語環境                       | □ 承認されたプラヴインのみを使用(山) 承認済みモード: はい                                                                                                    |                 |
| 信頼性管理マネージャ                           |                                                                                                    |                 |
| 単位                                   |                                                                                                    |                 |
| 読み上げ                                 |                                                                                                    |                 |
| 1                                    |                                                                                                    |                 |
| -                                    |                                                                                                    |                 |
|                                      |                                                                                                    | OKギャンセル         |
|                                      |                                                                                                    |                 |

4. [ツール] - [選択とズーム] - [スナップショットツール]メニューを選んで下さい。

| 亰  | ➡ 貓羽文聿 odf - Adobe Beader |                        |                           |   |  |  |
|----|---------------------------|------------------------|---------------------------|---|--|--|
| 7  | ファイル(E) 編集(E) 表示(V) 文書(D) | ッール(工) ウィンドウ(W) ヘルプ(H) |                           | × |  |  |
| I. |                           | 選択とズーム②                | ▶ 🗼 選択ツール(E)              |   |  |  |
|    |                           | 分析♡                    | ▶ 🖑 手のひらツール(H)            |   |  |  |
| 裄  | ▼                         | ツールバーのカスタマイズ(U)        |                           |   |  |  |
| ĩ  |                           |                        | _ ●、ダイナミックズーム( <u>D</u> ) |   |  |  |
| I  |                           |                        | 🧐 ウィンドウのパン & ズーム(P)       |   |  |  |
| I  |                           |                        |                           |   |  |  |
| I  |                           | (                      |                           |   |  |  |
| I  |                           |                        |                           |   |  |  |
|    |                           | 練習文書                   |                           |   |  |  |
|    |                           |                        |                           |   |  |  |

5. コピーしたい範囲をドラッグ&ドロップすると、以下の確認ボックスが表示されるので、「OK」を選択 して下さい。

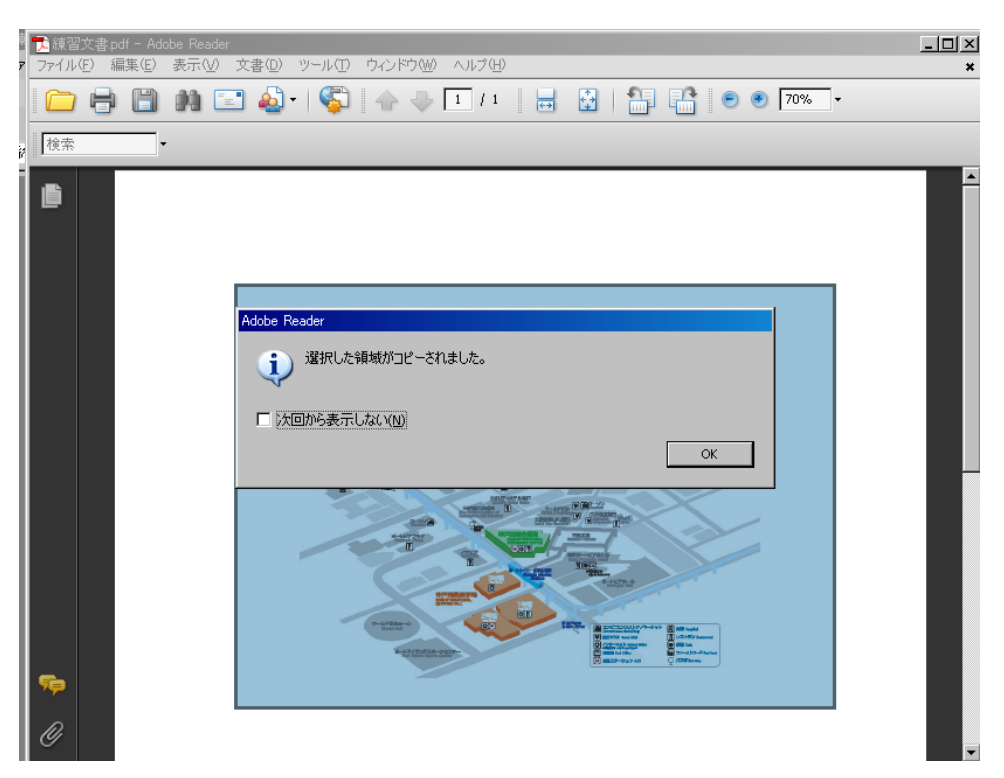

6. コピー先のエクセルやワードのファイルを開いて、貼り付けて下さい。上記の選択範囲が指定した 解像度の画像としてコピーされます。